# STARBOX F03 CPL

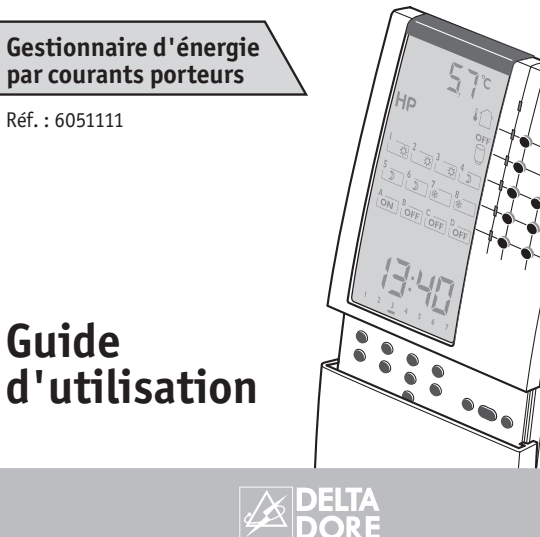

## Programmation hebdomadaire

STARBOX F03 CPL dispose de 3 programmes personnalisables pouvant correspondre à différents modes de vie (ex : travail en 2 x 8, vacances scolaires,...). A chacun des modes de vie, on associe une programmation hebdomadaire du chauffage zone par zone, ainsi que la programmation des automatismes.

Par simple appui sur une touche 1, 2 et 3, vous passez de l'un à l'autre.

### 8 zones de chauffage

STARBOX F03 CPL pilote jusqu'à 8 zones de chauffage équipées en convecteurs, panneaux rayonnants électriques fil pilote. Il peut aussi piloter le chauffage à accumulation.

### 4 automatismes

STARBOX F03 CPL peut piloter jusqu'à 4 automatismes en CPL (courant porteur) et/ou en radio (via l'option radio TYDOM 520).

## Ecran grand format

D'un simple coup d'œil, vous diposez des renseignements essentiels de votre installation :

- Température extérieure
- État du ballon d'eau chaude
- Période tarifaire en cours
- Heure et jour de la semaine
- Allure en cours sur les zones de chauffage État des automatismes

#### Compatible fonctions domotiques

Avec l'option radio TYDOM 520, STARBOX F03 CPL devient compatible avec les produits radios de la gamme Delta Dore (détecteurs d'ouverture, transmetteur téléphonique...). Pour découvrir la gamme et ses possibilités, reportez-vous au chapitre "Options" à la fin de ce guide.

Nous vous remercions de nous avoir témoigné votre confiance lors du choix de ce produit auprès de votre installateur.

STARBOX F03 CPL est un gestionnaire d'énergie qui vous assure le maximum de confort au moindre coût.

## Votre installation

Indiquez dans les emplacements réservés les indications qui vous permettront d'identifier les zones de chauffage (ex.: Chambre enfants, séjour,...) ainsi que les voies d'automatismes (électroménager,...) de votre installation.

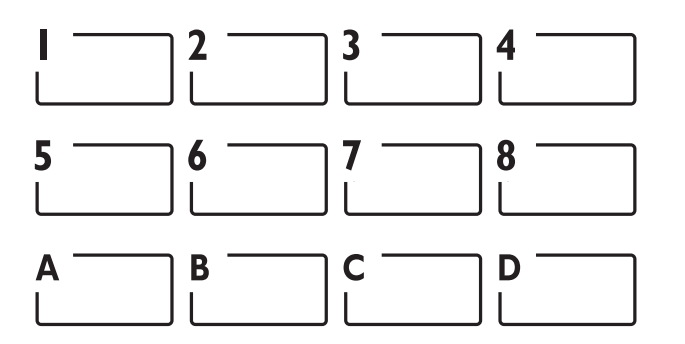

#### **IMPORTANT : Les zones accessibles en programmation** sont les zones déclarées lors de la mise en service (voir quide d'installation).

#### Afficheur

- A Température extérieure
- Période tarifaire en cours
- État du ballon d'eau chaude
- Zones de chauffage 1 à 4
- Zones de chauffage 5 à 8
- Voies automatismes **G** Dérogation en cours
- Heure
- Jour

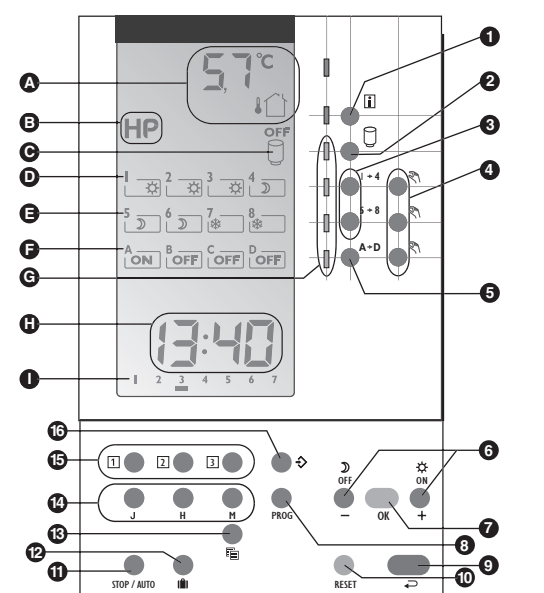

Les programmes 1, 2 et 3 peuvent correspondre à différents modes de vie : travail en 2 x 8, vacances scolaires,...). Vous passez de l'un à l'autre aisément en appuyant sur la touche correspondante.

Vous pouvez indiquer dans la liste ci-dessous à quoi correspondent les différents programmes

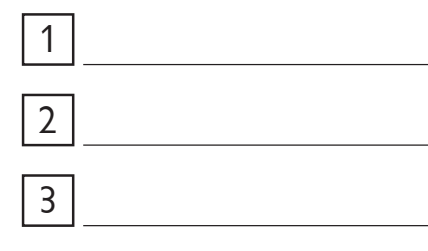

#### Clavier supérieur (usage courant)

- 1 Touche information (températures, consommations, date)
- 2 Marche/Arrêt du ballon d'eau chaude
- 3 Sélection de la zone de chauffage
- 4 Dérogation chauffage et automatismes
- **5** Sélection de l'automatisme

## Clavier sous la porte (programmation)

- 6 Touches de réglage
- Validation
- 8 Entrée en mode programmation
- Retour au mode normal
- Touche de remise à zéro
- Mode arrêt (veille) ou automatique
- Absence longue durée
- 13 Touche "dupliquer" (programmation)
- 1 Touche de réglage de l'heure et du jour
- Sélection du mode de vie
- Entrée en configuration (réservé à l'installateur)

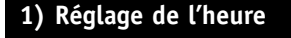

Pour le réglage de l'heure et du jour, utilisez les touches situées sous la porte.

Touche J : Réglage du jour

- Touche H : Réglage des heures
- Touche M : Réglage des minutes

Appui bref : Avance lente Appui maintenu : Avance rapide

courant".

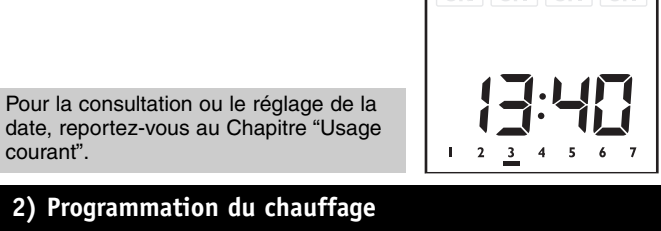

2) Programmation du chauffage • Appuyez sur PROG pour entrer en mode programmation.

Pour la consultation ou le réglage de la

- ❷ Appuyez sur 1, 2 ou 3 pour choisir le "mode de vie" concerné.
- la zone.
- Appuyez sur J pour choisir le jour.
- Appuyez sur PROG. Accès au 1er pas de programme.
- O Appuyez sur : 🕁 Début de période Confort OU
- Début de période Economie
- Appuyez sur H et M pour régler l'heure de début de période.
- O Appuyez sur OK pour valider et passer au pas de programme suivant. Recommencez les opérations () à () pour chaque pas de programme. Vous disposez de 6 pas de programme par jour.
- Pour appliquer ce programme à un autre jour ou à une autre zone, reportez-vous au chapitre "Aide à la programmation" (pages 4 et 5), sinon. appuyez sur **J** pour choisir un autre

jour et recommencez une nouvelle programmation.

Pour effacer un programme, sélectionnez le jour à effacer avec la touche J, puis appuyez sur la touche RESET.

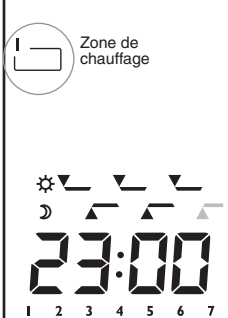

# 3) Aide à la programmation (fonction copier/coller)

- 3.1 Pour dupliquer le programme d'un jour vers un autre
- A partir du mode programmation. • Appuyez autant de fois que nécessaire
- sur J pour choisir le jour à copier.
- ❷ Appuyez sur i pour copier le programme. Passage au jour suivant. Si vous ne souhaitez pas appliquer le programme au jour suivant, appuyez
- sur J pour choisir le jour, ❸ Appuyez sur pour coller le programme.

Recommencez pour chaque jour à dupliquer.

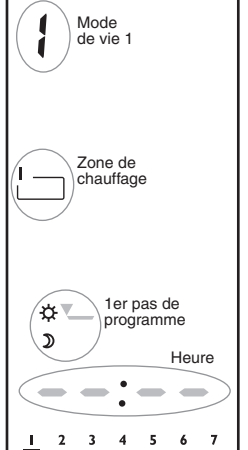

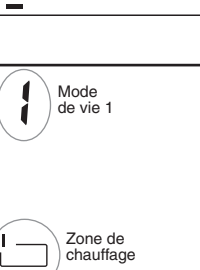

2 3 4 5 6 7

Mode de vie 1

Zone de

chauffage

Choix du jour à programmer

1 2 3 4 5 6 7

- 3.2 Pour dupliquer le programme d'une zone vers une autre
- A partir du mode programmation. • Appuyez autant de fois que nécessaire sur 1+4 ou 5+8 pour choisir la zone à copier.
- Ø Maintenez appuyée la touche pour copier le programme. Passage à la zone suivante. Si vous ne souhaitez pas appliquer le programme à la zone suivante, appuyez sur 1+4 ou 5+8 pour choisir la zone à programmer.
- ❸ Appuyez sur pour coller le programme.

Recommencez pour chaque zone à dupliquer.

# 4) Programmation des automatismes

- Appuyez sur PROG pour entrer en mode programmation.
- ❷ Appuyez sur 1, 2 ou 3 pour choisir le "mode de vie" concerné.
- O Appuyez sur A+D pour choisir l'automatisme à programmer.
- Appuyez sur J pour choisir le jour.
- O Appuyez sur PROG. Accès au 1er pas de programme.
- O Appuyez sur : ON : Début de période Marche OU OFF : Début de période Arrêt
- O Appuyez sur H et M pour régler l'heure de début de période.
- O Appuyez sur OK pour valider et passer au pas de programme suivant. Recommencez les opérations @ à @ pour chaque pas de programme. Vous disposez de 6 pas de programme par jour.
- Pour appliquer ce programme à un autre jour ou à une autre zone. reportez-vous au chapitre "Aide à la programmation" (pages 4 et 5), sinon. appuyez sur J pour choisir un autre jour et recommencez une nouvelle programmation.

Pour effacer un programme, sélectionnez le jour à effacer avec la touche J, puis appuyez sur la touche RESET.

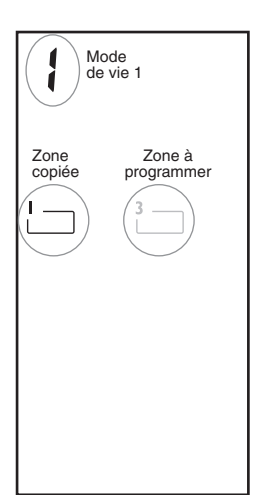

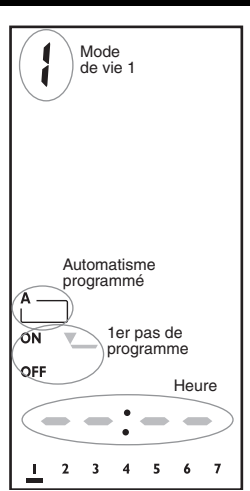

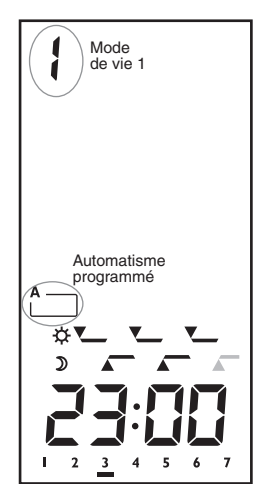

## 5) Réglage des températures

Dans le cas où votre appareil commande des panneaux rayonnants, convecteurs ou thermostats pour plancher rayonnant électrique fil pilote, le réglage des températures s'effectue directement sur le thermostat des éléments de chauffe.

STARBOX F03 CPL envoie ses ordres fil pilote aux différents éléments de chauffe (Confort, Économie, Hors-gel, Arrêt) via les récepteurs CPL ·

- TC 51089, récepteur pour la commande des convecteurs fil pilote 6 ordres (standard GIFAM).
- TC 51098, récepteur pour la commande du chauffage à accumulation.

| Ordre envoyé par le<br>STARBOX F03 CPL | Température correspondante sur le<br>thermostat de l'élément de chauffe |
|----------------------------------------|-------------------------------------------------------------------------|
| Confort 🛱                              | Réglage Confort (molette thermostat)                                    |
| Médio 🗘 (clignotant)                   | -1°C par rapport au réglage Confort                                     |
| Modérato 🕽 (clignotant)                | -2°C par rapport au réglage Confort                                     |
| Économie 🕽                             | -3,5°C par rapport au réglage Confort                                   |
| Hors-Gel 🔆 ou 🛍                        | Hors-Gel fixe à 7°C ou 8°C (selon modèle)                               |
| Arrêt 🕛                                | Arrêt du chauffage                                                      |

# 6) Usage courant

Par appuis successifs sur la touche vous pouvez visualiser :

- La température mesurée par la sonde interne du STARBOX F03 CPL.
- La consommation totale en Euros (ou par poste : Chauffage, ECS, Autres usages, si option TYWATT 500)
- La date en cours

## 6.1 Consultation de la consommation

La consommation affichée sur votre appareil est une valeur indicative non contractuelle et ne saurait en aucun cas se substituer à la consommation figurant sur votre relevé bimestriel EDF.

Elle est exprimée en Euros (T.T.C) Appuyez autant de fois que nécessaire sur la touche i pour afficher TOTAL et l'indication de consommation.

Vous n'accédez aux indications des postes : Chauffage, ECS et Autres usages que si vous avez l'option indicateur de consommation de type TYWATT 500.

Pour remettre à zéro l'indication de consommation, appuyez sur la touche **RESET**. L'indication de consommation clignote. Appuyez sur OK pour effacer.

#### 6.2 Réglage de la date

- Appuyez autant de fois que nécessaire sur la touche i pour faire apparaître la date.
- Appuyez sur la touche PROG. L'année clignote.
- O Appuyez sur + ou pour régler l'année.
- Appuyez sur OK pour valider et passer au réglage suivant. Procédez de même pour régler le mois et le jour.

Dans ce mode, un appui sur la touche STOP / AUTO active ou désactive le changement d'heure automatique été/hiver.

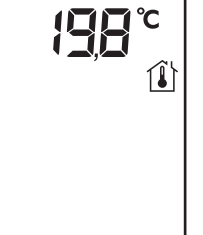

2 198

24

Jour

AUTO

Changement été/hiver

Mois

Année

## 7) Suspendre la gestion automatique (dérogation)

Les dérogations se font avec les touches du clavier supérieur. Elles sont signalées par les voyants verts allumés.

Ballon d'eau chaude (ECS) Appuyez sur la touche

Zones de chauffage Appuyez de 1+4 ou de 5+8 pour choisir la zone. Appuyez sur ₹ pour choisir l'allure (☆: Confort, ): Économie, \*: Hors gel.

Vide: Arrêt). L'affichage de la zone clignote.

## **Automatismes**

Appuyez sur A+D pour sélectionner l'automatisme. Appuyez sur 🔊 pour modifier l'état ON/OFF. L'affichage de l'automatisme clignote.

## 8) Absence longue durée

- Lors d'une absence longue durée (indéterminée ou réglable de 1 à 99 jours) : - le chauffage est en Hors-gel,
- le ballon d'eau chaude est arrêté.
- le fonctionnement des automatismes peut être programmé.
- Appuyez sur la touche Le symbole 📋 apparaît. Mode absence pour une durée indéterminée
- Pour régler un nombre de jours d'absence, utilisez les touches + ou -. Exemple : Départ le 10 janvier, retour le 19 janvier, indiquez 9 jours d'absence. Le fonctionnement automatique sera repris le 19 janvier à 0h00.

## Programmation des automatimes

A partir du mode absence, appuyez sur la touche PROG.

Appuyez sur A+D pour sélectionner l'automatisme à programmer.

Appuyez sur 🄊 pour choisir le fonctionement :

- : l'automatisme suit la programmation
- I on : l'automatisme est en marche pendant la durée de l'absence
- OFF: l'automatisme est en arrêt pendant la durée de l'absence

Pour annuler une absence, appuyez sur la touche i ou sur la touche STOP/AUTO. Retour au fonctionnement automatique.

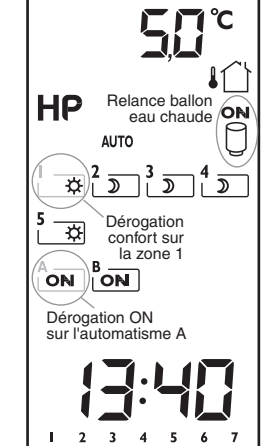

# 88 Nombre de jours d'absence Î OFF Arrêt du ballon d'eau chaude \* Chauffage en hors-ge

## 9) Arrêter ou mettre en marche le chauffage

Pour stopper ou remettre en marche le chauffage sans arrêter le ballon d'eau chaude, ni les automatismes. • Appuyez sur la touche STOP/AUTO

- le symbole STOP apparaît.
- Pour remettre en mode automatique appuyez à nouveau sur la touche STOP/AUTO.

Important : Dans le mode STOP, les dérogations sont autorisées (voir § 6.2). En option tempo, elles sont annulées par un changement de couleur de jour.

# 10) Maintenance

|                                                                                                    | Diagnostic / Solutions                                                                                                    |
|----------------------------------------------------------------------------------------------------|----------------------------------------------------------------------------------------------------|
| Rien n'apparaît sur l'écran<br>de <b>STARBOX F03 CPL</b>                                                   | Il y a une coupure secteur ou un problème de liaison<br>entre le boîtier technique et le boîtier d'ambiance<br>Vérifiez votre disjoncteur ou la liaison entre les 2 boîtiers,<br>ou contactez votre installateur |
| Le voyant rouge situé en<br>haut du boîtier clignote.                                                      | La centrale d'alarme associée est en mode<br>maintenance.                                                                                                    |
| Votre chauffage se met<br>en marche avant l'horaire<br>programmé                                           | Une anticipation du chauffage a dû être programmée<br>à la mise en service par l'installateur<br>Contactez votre installateur<br>ou reportez-vous au guide d'installation                                        |
| Vous n'accédez pas à la<br>programmation de certaines<br>zones de chauffage ou de<br>certains automatismes | Ces zones de chauffage ou automatismes n'ont pas<br>été déclarés lors de la mise en service de l'appareil.<br>Contactez votre installateur<br>ou reportez-vous au guide d'installation                           |

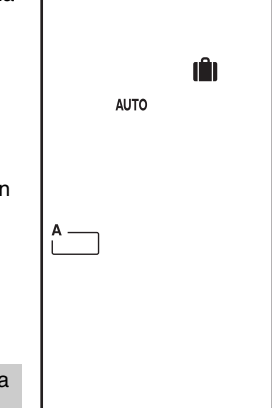

# 11) Options

50°

HΡ

I 2 3 4 5 6 7

STOR

**I** 

OFI

Chauffage

en arrê

STARBOX F03 CPL est un produit ouvert sur le monde domotique de la gamme Delta Dore.

Avec l'option radio TYDOM 520 (réf. 6700011), il est possible d'associer jusqu'à 8 produits domotiques (détecteurs d'ouverture, transmetteur téléphonique, centrale d'alarme, télécommandes...) pour chacune des zones de chauffage + 8 produits pour agir sur l'ensemble des zones de chauffage.

L'option TYWATT 500 (réf. 6110014) permet de faire du sous-comptage (chauffage, ballon d'eau chaude, autres usages).

L'option TYPHONE 500 (réf. 6201029) permet, à distance par téléphone, de piloter le chauffage et le ballon d'eau chaude.

Pour associer ces produits au STARBOX F03 CPL, reportez-vous au guide d'installation

|                                                    | Fonctions réalisées                                                                                                    |
|----------------------------------------------------|----------------------------------------------------------------------------------------------------|
| Produits connectés sur le bus                      |                                                                                                    |
| Indicateur de consommation de type<br>TYWATT 500   | Sous-comptage : ECS (ballon d'eau chaude),<br>Chauffage, Autres usages.                                                                                                    |
| Télécommande téléphonique de type<br>TYPHONE 500   | Commande à distance du chauffage<br>et du ballon d'eau chaude.                                                                                                    |
| Avec l'option radio TYDOM 520                      |                                                                                                    |
| Détecteur d'ouverture                              | Mise en hors-gel des zones chauffage sur<br>ouverture d'une issue (ex : fenêtre).                                                                                              |
| Télécommandes de la gamme <b>TYXIA</b>             | Dérogations Confort et Economie du chauffage                                                                                                    |
| Télécommande domotique de type<br>TYDOM 200        | <ul> <li>Marche/arrêt du chauffage</li> <li>Dérogations Confort et Economie du chauffage</li> </ul>                                                                            |
| Centrale d'alarme de la gamme <b>TYXAL</b>         | <ul> <li>Affichage des défauts techniques</li> <li>Visualisation de la mise en marche de l'alarme</li> <li>Couplage de l'alarme au fonctionnement du<br/>chauffage.</li> </ul> |
| Télécommande téléphonique de type<br>TYDOM 310     | Commande à distance du chauffage, du ballon<br>d'eau chaude et des automatismes.                                                                                               |
| Produits CPL                                       |                                                                                                    |
| Télécommande téléphonique de type<br>TYPHONE 2 CPL | Commande à distance du chauffage et d'une voie<br>"Tout ou rien" (automatisme, ballon d'eau chaude).                                                                           |